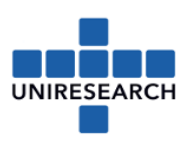

## Assigning a F-sign: Financial Authorised Signatory

- 1. Go to the Participant Portal by using the following link: <u>https://ec.europa.eu/info/funding-tenders/opportunities/portal/screen/home</u>
- 2. Log in as LEAR

NOTE: If you are not the LEAR or you don't know who the LEAR is, please log in with your own credentials. The following screen appears:

| European<br>Commission    | Funding & tender opportunities<br>Single Electronic Data Interchange Area (SEDIA)        |                                                       |                        | Welcome Olivia Guerra-santin (nguoMa)                  | 0              |
|---------------------------|------------------------------------------------------------------------------------------|-------------------------------------------------------|------------------------|--------------------------------------------------------|----------------|
| -                         | 🗱 SEARCH FUNDING & TENDERS 👻 HOW TO PARTICIPATE 👻 PROJECTS & RESULTS WORK AS AN EX       | PERT SUPPORT -                                        |                        | adast<br>programma                                     | II 👂           |
| م My Organisation(s)      | The Funding & Tenders Portal is the entry point (the Single Electron<br>other EU bodies. | nic Data Interchange Area) for participants and exper | ts in funding programn | mes and tenders managed by the European Commission and | Freedba        |
| My Proposel(s)            |                                                                                          |                                                       |                        |                                                        | <b>8</b><br>10 |
| My Project(s)             | Find calls for proposals and tenders                                                     |                                                       |                        |                                                        | Ŭ              |
| Wy Formal Notification(s) | Search calls for proposals and tenders by keywords, programmes                           |                                                       | Q Search               |                                                        |                |
|                           | What are calls for proposals?                                                            | What are calls for tenders?                           | > F                    | How to participate in 5 steps                          | >              |
|                           | Calls for proposals by EU Programme                                                      |                                                       |                        |                                                        | ~              |
|                           |                                                                                          |                                                       |                        |                                                        |                |

- 3. Please click 'My Organisation(s)' (left upper corner; see red circle above)
- 4. Followed by 'view roles'

| UNIRESEARCH GMBH                  | 950343048 | DE288924482    | VALIDATI | ED                                       | 😋 Actions 🕶 |
|-----------------------------------|-----------|----------------|----------|------------------------------------------|-------------|
| UNIVERSIDAD POLITECNICA DE MADRID | 999974844 | ESQ2818015F    | VALIDATI | View Organisation<br>Modify Organisation |             |
| UNIVERSITAET ZU KOELN             | 999852915 | DE123486767    | VALIDATI | View Proposals                           |             |
| VAN ECK BEESD BV                  | 952030363 | NL801694024B02 | VALIDAN  | View Roles                               |             |
| VOLVO PERSONVAGNAR AB             | 999945065 | SE556074308901 | VALIDATI | View Partner Search I                    | Profile     |

- 5. You now see an overview of the different roles in your organisation, including the LEAR
- 6. NOTE: Only the LEAR can select the financial signatory

If you are the LEAR or logged in as the LEAR, please click the button 'Edit organisation roles' (bottom of screen) and in the next screen click the button 'Add roles':

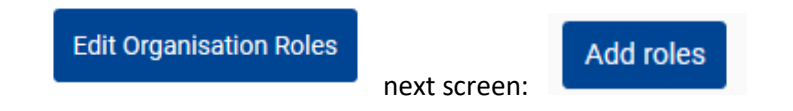

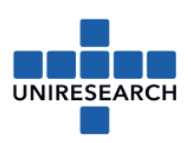

## 7. The following screen appears:

| Please enter the contact name and details |                                                         |        |  |  |
|-------------------------------------------|---------------------------------------------------------|--------|--|--|
| Role*                                     | \$                                                      |        |  |  |
| First Name *                              | Please choose<br>Legal Signatory<br>Financial Signatory |        |  |  |
| Last Name *                               |                                                         | j      |  |  |
| Email *                                   |                                                         |        |  |  |
| * required field                          |                                                         |        |  |  |
|                                           | Ok                                                      | Cancel |  |  |

- Complete the required fields and confirm with OK. The F-sign (Financial Signatory) must be assigned by the LEAR.
  NOTE: To make the signatories <u>project specific</u>, another process needs to be followed (you don't need to be the LEAR to follow the next steps, but you need to be a participant contact in the project):
- 9. Select 'My project(s)':

| 2 <sup>4</sup> | My Organisation(s)<br>GRANTS ~ | My Project(s | 5)                   |                              | i <u>More info</u> | Online ma<br>"Grant manage | ruai<br>rement Grant ma  | w to<br>nagem Feedback |
|----------------|--------------------------------|--------------|----------------------|------------------------------|--------------------|----------------------------|--------------------------|------------------------|
|                | My Project(s)                  | Results: 44  |                      | Download excel list of those | projects           |                            | Q Search.                | 1                      |
|                |                                | ACRONYM +    | CALL ¢               | PROGRAM ¢                    | PROJECT \$         | PHASE ¢                    | ACTIONS \$               |                        |
|                |                                | ADAPTIWALL   | FP7-2013-NMP-ENV-EeB | FP7                          | 608808             | Active                     | O <sup>o</sup> Actions ▼ | ]                      |

10. Go to the project you need and click the tab: 'Consortium':

| Detais Consortium                            |                         |           | Ū            |
|----------------------------------------------|-------------------------|-----------|--------------|
| Project ID: 824295                           | Programme: <b>H2020</b> | Rdg: INEA | Edit roles   |
|                                              |                         |           |              |
| COORDINATOR Organisation - FEV EUROPE GMBH   |                         |           | EDIT ROUES > |
| BENEFICIARY Organisation - ROBERT BOSCH GMBH |                         |           | EDIT RCLES > |
| BENEFICIARY Organisation - FORD-WERKE GMBH   |                         |           | EDIT ROLES   |

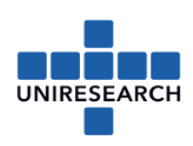

11. Go to your organisation and click on the button on the right 'Edit Roles' The names of colleagues in the project appear. Click 'add roles'

| Please enter the contact name a | nd details                  |        |
|---------------------------------|-----------------------------|--------|
| Role*                           | \$                          |        |
|                                 | Please choose               |        |
| First Name *                    | Participant Contact         |        |
|                                 | Team Member                 |        |
| Last Name*                      | Task Manager                |        |
|                                 | Project Financial Signatory |        |
| Email*                          | Project Legal Signatory     |        |
| Linai                           |                             |        |
|                                 |                             |        |
| * required field                |                             |        |
|                                 | Ok                          | Cancel |

- 12. Please select the 'Project Financial Signatory': The persons authorised by the LEAR will now show up.
- 13. Please select the right person and click the 'ok'-button.

Now all Form C's can be electronically signed by your company. Thank you for your contribution.

Kind regards,

Uniresearch +31 15 275 4000 contact@uniresearch.com

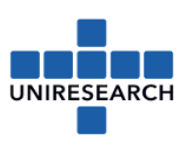

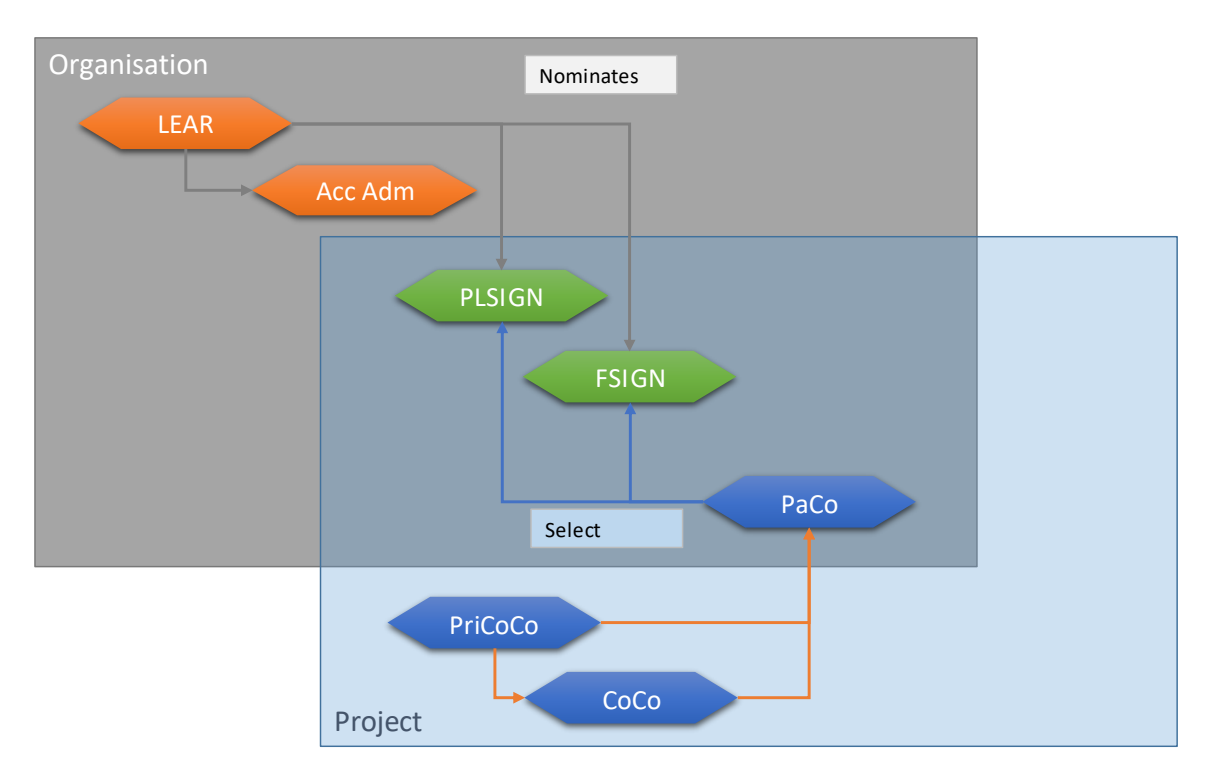

| LEAR    | = | Legal Entity Authorised Representative               |
|---------|---|------------------------------------------------------|
| AccAdm  | = | Account Administrator (has delegated rights as LEAR) |
| PLSIGN  | = | Legal Authorised Signature                           |
| FSIGN   | = | Financial Signature                                  |
| PaCo    | = | Participant Contact                                  |
| PriCoCo | = | Primary Coordinator Contact                          |
| СоСо    | = | Coordinator Contact                                  |
| ТМ      | = | Team Member ( read access)                           |